## Информационная система управления ресурсами медицинских организаций Тюменской области

# ПОЛЬЗОВАТЕЛЬСКАЯ ИНСТРУКЦИЯ

### СЭМД «Контрольная карта диспансерного наблюдения»

г. Тюмень 2024 г.

### 1 Термины и определения

| Термины/Сокращение | Определение                                        |
|--------------------|----------------------------------------------------|
| МД                 | Медицинский документ                               |
| ДН                 | Диспансерное наблюдение                            |
| ОДП                | Основные данные пациента                           |
| ЭЦП                | Электронно-цифровая подпись                        |
| МО                 | Медицинская организация                            |
| РЭМД               | Реестр электронных медицинских документов          |
| СЭМД               | Структурированный электронный медицинский документ |

### 2 Пользовательская инструкция

Пользователю необходимо войти в базу, далее перейти в подсистему «Контроль исполнения», далее перейти по ссылке «АРМ Врача Поликлиника» (рис. №1), на форме АРМ врача переходим на вкладку «Приемы», далее переходим по значку «Диспансерное наблюдение» - Распределенный просмотр» (рис. №2).

| 🗏 Главное 🎄 Договоры и<br>взаиморасчеты 🌍 Маркетинг 🧃                                                                                                    | Медицинская организация                                                                                                    | Нормативно-справочна<br>информация                                                                                                    | ая 🧊 Регистратур                                                                                                    | ра Листки нетрудоспособности                                                                                                    | Родовые сертифи                                                   | каты 🔬 Контроль исполнения   | Автоматизир торговая точ                                  |
|----------------------------------------------------------------------------------------------------|----------------------------------------------------------------------------------------------------|----------------------------------------------------------------------------------------------------|----------------------------------------------------------------------------------------------------|----------------------------------------------------------------------------------------------------|-------------------------------------------------------------------|------------------------------|-----------------------------------------------------------|
|                                                                                                    |                                                                                                    |                                                                                                    |                                                                                                    |                                                                                                    |                                                                   |                              | × & ×                                                     |
| Сменное задание Д                                                                                                    | испансерный учет                                                                                                    |                                                                                                    | Отче                                                                                                    | еты                                                                                                    |                                                                   |                              |                                                           |
| АРМ врача Поликлиника                                                                                                    | Лисприселиле изблилление                                                                                                    |                                                                                                    | De                                                                                                    |                                                                                                    |                                                                   |                              |                                                           |
| Хурнал физиотерапии                                                                                                    | Репистры уронныеских заболеван                                                                                                    | หน้                                                                                                    | M.                                                                                                    | ใดและบบเล่า ปี เรื่องสามาร์ กองบาน                                                                                                    | IN                                                                |                              |                                                           |
| Открыть органайзер пациента                                                                                                    | МО-Профиль-Регисто                                                                                                    |                                                                                                    | 0                                                                                                    | тует планирование госпитализации                                                                                                    | ÷                                                                 |                              |                                                           |
| Список маршрутных листов                                                                                                    | Репистовция соответствия регисто                                                                                                    | оов лиспансеризации и лиагно:                                                                                                    | 30B OT                                                                                                    | тчет по пациентам, лля которых созла                                                                                                    | но Заключение ГВС                                                 |                              |                                                           |
|                                                                                                    | Планы лечения ДУ                                                                                                    |                                                                                                    | Па                                                                                                    | аспорт врачебного участка (педиатрич                                                                                                    | еский)                                                            |                              |                                                           |
| Направления                                                                                                    | Регистр-Диагноз                                                                                                    |                                                                                                    | Па                                                                                                    | аспорт врачебного участка (терапевтич                                                                                                    | еский)                                                            |                              |                                                           |
| Отчеты по контролю исполнения                                                                                                    | Регистрация соответствия планов                                                                                                    | лечения и диагнозов                                                                                                    | Πρ                                                                                                    | росмотр истории болезни                                                                                                    |                                                                   |                              |                                                           |
| Тест иммунопрофилактики                                                                                                    | Лиагнозы- Ппаны печения                                                                                                    |                                                                                                    | Pa                                                                                                    | егламентированный отчет форма 060/v                                                                                                    |                                                                   |                              |                                                           |
| Pu                                                                                                    | сvнок I – пер                                                                                                    | реход по сси                                                                                                    | ылке «АРМ                                                                                                    | 1 ตกลนล 11กามห                                                                                                    | านนนหลุง                                                          |                              |                                                           |
| 🔶 АРМ Врача: Пациент                                                                                                    |                                                                                                    | Время нача                                                                                                    | ла приема:                                                                                                    | ори <i>н</i> и 110лию                                                                                                    |                                                                   |                              | I ×                                                       |
| ← → АРМ Врача: Пациент<br>Интеревіс: Коипалный Обичный Исполнителя                                                                                                    |                                                                                                    | Время нача                                                                                                    | ла приема:                                                                                                    | vema:                                                                                                    | Изменить форму                                                    |                              | I ×                                                       |
| APM Врача: Пациент     Merepéeic: Компастный Общиный Исполнителис     Стиска пациентов Запроси ТИК Причика     Общине допументы Медицинс                                                                                                    | ская карта   Диспансеризация   Т                                                                                                    | Время нача                                                                                                    | ла приема:                                                                                                    | иема:                                                                                                    | Изменить форму                                                    |                              | Ξ×                                                        |
|                                                                                                    | ская карта Диспансеризация Т<br>• • • • • • • • • • • • • • • • • • •                                                                                                     | Время нача<br>СМП:<br>Гекущие депа<br>ИП — 2 2 4 2 2 2 2 2 2 2 2 2 2 2 2 2 2                                                                                                    | ла приема: -<br>• Ø Дата при                                                                                                    | иема.                                                                                                    | Изменить форму                                                    | - 💙 🖆 Список МД 🔎 ЦЭМК       | і ×                                                       |
| APM Врача: Пациент      Интерфейс: Компастный Обичный Исполнителс      Списах пациентов Запросы ТМК Причис      Формала Допумента      Формала Допумента     Формала Добавить посещение      Формала Добавить посещение                                                                                                    | ская карта Диспансеризация Т<br>. П. П. ПМП Вы<br>Дистанционное сопровождение                                                                                                    | Время нача<br>смп:<br>текущие депа<br>ип если е случай                                                                                                    | ла приема:<br>• Ø Дага при<br>• Ø Дага при<br>• Ø Дага при<br>• Ø Дага при<br>• Ø Дага при                                                                   | иема 2 0                                                                                                    | Изменить форму<br>ная карта 👔 🍖 👔<br>еризации Схемы APBT          | • 🤨 🖻 Слисон ИД. 🖉 ЦЗИК      | : ×<br>Еще•                                               |
| ← → АРМ Врача: Пациент  Интерфейс: Компастный Обичный Исполнителс  Списах пациентов Запросы ТМК Приемо Общие документы Медициес                                                                                                    | ская карта Диспансеризация Т<br>•                                                                                                    | Время нача<br>сип:<br><br>егодине дела<br>ип                                                                                                    | ла приема: 1<br>• Ø Дага при<br>• Ø Дага при<br>• Ø Дага при<br>• Ø Дага при<br>• Ø Дага при<br>• Ø Дага при<br>• Ø Дага при<br>• Ø Дага при<br>• Ø Дага при | иема Даные Санаторно курорл<br>ия дать карту учета диспансо<br>рр                                                                                                    | Изменить форму<br>ная карта 🔊 🔶 📦<br>еризации Схемы АРВТ<br>шение | • 🦁 🖻 Слисок ИД. (Д.) (ЦЗИК) | і ×<br>Еще•<br>ррганизации                                |
| APM Врача: Пациент     Merepéeic: Компастный Обшиеный Исполнителе:     Стисок пациентов Запроси ТМК Примис     Феререската в Спорсмата в Спорсмата документа     Порсмата документа     Статус и вид документа     Ф. Ор Открыть случай     Статус и вид документа     Ф. 257845800 от 28.02.22, Амбулаторный случай                                                                                                    | ская карта Диспансеризация Т<br>• • • • • • • • • • • • • • • • • • •                                                                                                     | Время нача<br>сип:<br>екущие депа<br>ип                                                                                                    | ла приема: 1<br>• Ø дага при<br>• Ø дага при<br>• Ø Дага при<br>Комплексный проскоп<br>Схемы печения АРБТ<br>Схемы печения АРБТ                              | иема Даные Санаторно курорл<br>ия дань карту учета диспанстр<br>р Согла                                                                                                    | Изменить форму<br>ная карта 🔊 🔶 🕞<br>еризации Схемы APBT<br>шение |                              | і ×<br>Еще•<br>организации<br>оз вследствие               |
| APM Врача: Пациент -  Интерфейс: Компастный Обычный Исполнители:      Chricox пациентов: Запроси ТМК Примос     Oбщие документа     Chricox пациентов: Запроси ТМК Примос     Oбщие документа     @      @      @      @      Chricox пациентов: Спираль случай     Добавить посещение     Craryc и вид документа     e 225744500 or 28 402 22, Амбулаторный случай     e 225774333 or 24 402 22, Амбулаторный случай                                                                                                    | ская карта Диспансеризация Т<br>. Дистанционное сопровождение<br>Дата приема<br>Дата карты: 28<br>Дата карты: 24                                                                                                    | Время нача<br>с СМП:<br>теущие депа<br>ип                                                                                                    | ла приема:<br>Ф Дата при<br>Лата при<br>Дата при<br>Лата при<br>Комплессный практа<br>Скемы приемия АРВТ<br>1.1.3005 Ди                                      | иема: Санаторно курори<br>из дать карту учета дисланся<br>р Сонта<br>изполняти с сотла<br>изполняти с сотла                                                                                                    | Изменить форму<br>ная карта 💽 🔶 📑<br>еризации Схемы АРВТ<br>Шемме |                              | і ×<br>Еще •<br>організации<br>оз вследствие<br>учаю нят. |
| APM Врача: Пациент -  Интерфейс: Компастный Обиченай Исполнителс  Список пациентов: Запроси ТМК Примо Общие документы Медициес      Megrupuec      Megrupuect      Megrupuect      Megrupuect      Megrupuectas approximation      extractional document      extractional document      extr | ская карта Диспансеризация Т<br>. Дистанционное сопровождение<br>Дата приема Ох<br>Дата карты: 28<br>Дата карты: 24<br>Дата карты: 18                                                                                                    | Время нача<br>смп:<br>теущие депа<br>ип                                                                                                    | ла приема:                                                                                                    | иема Санаторно курор<br>има дать карту учета диспанс<br>р Санаторно курор<br>има дать карту учета диспанс<br>р Согла<br>англися СУС 2<br>катноз                                                                                                    | изменить форму<br>ная карта 🏠 💽 👔<br>еризации Схемы АРВТ<br>шение |                              | і ×<br>Еще •<br>ррганизации<br>оз вследствие<br>учаю нет. |
| APM Врача: Пациент      Moraphalic: Компастный Общиный Исполнителс      Chucos пациентов: Запросы ТМК Принков     Oбщине документы Медлицисс      Application (Comparison of the Comparison of the Compariso | ская карта Диспансерназция Т<br>. П. П. пмп Вл<br>Дистанционное сопровождение<br>Дата приема Ок<br>Дата карты: 28<br>Дата карты: 24<br>Дата карты: 21<br>Дата карты: 21                                                                   | Время нача<br>сил:<br>feyquie дета<br>лг                                                                                                    | ла приема:                                                                                                    | иема Санаторно курорлия<br>изпъле данные) Санаторно курорлия<br>из дать карту учета диспанс<br>р<br>согла<br>натико:<br>кално:<br>согла<br>натико:<br>согла<br>натико:                                                                                                    | изменить форму<br>ная карта 🏠 💽 👔<br>еризации Схамы APST<br>шение |                              | і ×<br>Еще •<br>рранизации<br>аз вследствие<br>учаю нет.  |
|                                                                                                    | ская карта Дислансернзация Т<br>Ская карта Дислансернзация Т<br>П. П. ПМП ВМ<br>Дистанционное сопровождение<br>Дата приема Он<br>Дата карты: 23<br>Дата карты: 24<br>Дата карты: 21<br>Дата карты: 21<br>Дата карты: 21<br>Дата карты: 21 | Время нача<br>с. смп:<br>екущие депа<br>4Л • 3 @ @ @ @<br>3акрыть случай<br>сисеной исполнитель<br>3.02 2022 - 28.02 2022<br>4.02 2022 - 28.02 2022<br>3.02 2022 - 18.02 2022<br>3.02 2022 - 18.02 2022<br>3.02 2022 - 18.02 2022<br>3.02 2022 - 19.02 2022<br>3.02 2022 - 19.02 2022<br>3.02 2022 - 19.02 2022<br>3.02 2022 - 19.02 2022 | ла приема:                                                                                                    | иема Санаторно курорл<br>мениа Санаторно курорл<br>матно сару учета диспансс<br>согла<br>матно с 520 2<br>калнос<br>матнос<br>матнос<br>матнос<br>100 - 100 - 100 | ая карта 20 📀 👔<br>еризации Схемы АРВТ<br>шение                   |                              | I ×                                                       |

Рисунок 2 – переход на форму списка « Диспансерное наблюдение»

Также можно перейти в «Диспансерное наблюдение» следующим способом: войти в базу, далее перейти в подсистему «Контроль исполнения», далее перейти в раздел «Диспансерный учет», перейти по ссылке «Диспансерное наблюдение» (рис. №3).

| ■ Главное                                                                                                    | ркетинг 🕡 Медицинская организация 🕡 Нормативно-справочная<br>информация                                                                                         | 🕺 Репистратура 🙇 Листии 📰 Родовье сертификаты 🔝 Контроль исполнения                                                                                                    | Автоматизир<br>юрговая точ |
|----------------------------------------------------------------------------------------------------|----------------------------------------------------------------------------------------------------|----------------------------------------------------------------------------------------------------|----------------------------|
|                                                                                                    |                                                                                                    |                                                                                                    | × 🎄 ×                      |
| Сменное задание<br>АРМ врача Поликлиника                                                                       | Диспансерный учет                                                                                                    | Отчеты                                                                                                    |                            |
| Журнал физиотерапии                                                                                            | циллансерное наблюдение:<br>Регистры хронических заболеваний                                                                                                    | динилинительные и чета<br>Мониторинг оказания неотложной помощи<br>–                                                                                                    |                            |
| Список маршрутных листов                                                                                       | MO-I Ірофиль-Регистр<br>Регистрация соответствия регистров диспансеризации и диагнозов                                                                          | Отчет планирование госпитализации<br>Огчет по пациентам, для которых создано Заключение ГВС                                                                                                    |                            |
| Направления<br>Отчеты по контропо исполнения<br>Тест имиунопрофилактики<br>Заключительный акт профосмотра<br>о | Планы лечения ДУ<br>Репоструданноз<br>Рипострация соответствия планов лечения и днапнозов<br>Диагнозы-Планы лечения<br>Виды включения в диспансорнов каблюдение | Паспорт врачебного участка (педнатрический)<br>Паспорт врачебного участка (педнатвический)<br>Просмотр истории Болезии<br>Регламентированный почет бориха 060/у<br>Сведения о беременности с абортивным исходом |                            |
| заказ наряды                                                                                                   | r                                                                                                    | A P                                                                                                    |                            |

Рисунок 3 – переход по ссылке «Диспансерное наблюдение»

Далее создаём документ «Диспансерное наблюдение» (рис. №4, №5). Заполняем необходимые поля и выделенные красным обязательные поля (ФИО пациента, дата рождения и случай подтягиваются автоматически), затем нажимаем кнопку «Провести и закрыть». На основании документа ДН формируется СЭМД «Контрольная карта диспансерного наблюдения», т.е. при постановке пациента на диспансерное наблюдение либо перепроведении документа «Диспансерное наблюдение» создается СЭМД «Контрольная карта диспансерного наблюдения», СЭМД не перезаписывается, а создается новый.

| ниц   | 🖈 Диспансерное наблюдение                         |                 |                    | ∂ i ⊑ ×        | 1    |
|-------|---------------------------------------------------|-----------------|--------------------|----------------|------|
| AP    | Создать 🗟 \land Создать на основании 🔹 🔒 Печать 🔹 | Помож           | (Ctrl+F)           | × Q • Еще •    |      |
| вктні | План диспансерного наблюдения: 2 024-2 025 🔹      |                 |                    |                | ончи |
|       | Дата взятия: Без плана дислансерного наблюдения:  |                 |                    |                |      |
| Про   | Дата снятия: Без снятых с учета:                  |                 |                    |                | £    |
| 11    | Регистр:                                          | ø               |                    |                | /чет |
| куме  | Участки:                                          |                 |                    |                |      |
| r 26. | Врач взявший на учет. 🗌 🛛 🔷 🗧                     | ß               |                    |                |      |
| Эпи   | Выгрузить список в excel                          |                 |                    |                |      |
| Зак   |                                                   |                 |                    |                |      |
| 26.   | Davisor Kanaga Hanayan Rasur anun                 | Группа здоровья | Дата присвоения    | Дата окончания |      |
| Uch   | нафленн порытова падежда расильевна * 6           | III rpynna      | 26.02.2024 9:01:31 |                | -    |

Рисунок 4 – создание документа «Диспансерное наблюдение»

|                                                 |                                                                   | Рисун                                        |
|-------------------------------------------------|-------------------------------------------------------------------|----------------------------------------------|
| ← → ☆ Дист                                      | пансерное наблюдение (создание)                                   | ок 5 —                                       |
| Основное Сведения с                             | a cxemax APBT                                                     |                                              |
| Провести и закрыть                              | Записать Провести 🔊 Создать на основании - 😝 Печать -             | созоан                                       |
|                                                 |                                                                   | ue                                           |
| План диспансерного набл<br>Данные диспансерного | Nogewar 200422023 •                                               | докум                                        |
| Номер:                                          | Дата: 26.02.2024 0.00.00 🗰 Показать сторнированные услуги:        |                                              |
|                                                 | Дата начала пересчета: Добавить услуги на в                       | ыбранный год                                 |
| Пациент                                         | * d <sup>3</sup> Добавить<br>$rac{1}{2}$ Комплексный план лечения | «Дисп                                        |
| Дата рождения                                   | Padon:     Padon:     N Yenyra                                    | Код                                          |
| Случай: 245848                                  | 8082 от 26.02.24, Амбулаторный случай * С                         | инсерн                                       |
| Диагноз:                                        | 110 - × Ø                                                         | 00                                           |
| Дата взятия:                                    | 26.02.2024                                                        | наблю                                        |
| Регистр:                                        | РПСКЗ Кардиология и Ревмат Вэр - 12                               |                                              |
| Отягощенный семейный                            | й анамнез:                                                        | дение»                                       |
| Вид включения:                                  | • Ø                                                               |                                              |
| Врач взявший на учет.                           | Туровинина Татьяна Михайловна - и                                 |                                              |
| Специализация врача в:                          | заявшего на учет. Терапия 🔹 🖉                                     | Ţ                                            |
| План диспансерного на                           | блюдения: • × Ф                                                   | +                                            |
| Дата снятия:                                    |                                                                   | ВЦ                                           |
| Причина снятия:                                 | · · Ø                                                             | <i>,</i> ,,,,,,,,,,,,,,,,,,,,,,,,,,,,,,,,,,, |
|                                                 |                                                                   | OTT                                          |

отпр

авки СЭМД «Контрольная карта диспансерного наблюдения» обязательным является подписание документа «Диспансерное наблюдение» электронной подписью врача + подписью МО.

Подпись документа «Диспансерное наблюдение» осуществляется стандартным способом (рис. №6, рис. №7).

| $\bigcirc$ | Подписать документ или отправить в отло<br>подписание? | женное                            |  |
|------------|--------------------------------------------------------|-----------------------------------|--|
|            | Подписать                                              | Отправить в отложенное подписание |  |

Рисунок 6 – подписание документа/отправка документа в отложенное подписание

| Подписание документа "Контрольная карта диспансерного наблюдения" 🛛 🗄 🗆                                                 |                        |                                                    |   |   |  |  |  |  |
|----------------------------------------------------------------------------------------------------|------------------------|----------------------------------------------------|---|---|--|--|--|--|
| Контрольная карта Контрольная карта диспансерного наблюдения 0000000013 от 04.12.2023 18:56:37 диспансерного наблюдения |                        |                                                    |   |   |  |  |  |  |
| Тип подписи: Базовая (CAdES-B                                                                                           | ES)                    | · ?                                                |   |   |  |  |  |  |
| Введите пароль закрытого і                                                                                              | ключа сертификата      |                                                    |   |   |  |  |  |  |
| Сертификат:                                                                                                    | Туровинина Татьяна, до | 01.2024                                            | • | Ŀ |  |  |  |  |
| Пароль:                                                                                                    | •••••                  | 🗹 Запомнить на время сеанса <b>?</b>               |   |   |  |  |  |  |
| Комментарий<br>к подписи:                                                                                               |                        |                                                    |   |   |  |  |  |  |
|                                                                                                    |                        | Поместить в отложенное подлисание Подлисать Отмена |   | ? |  |  |  |  |

В случае, если пользователь поместил документ в отложенное подписание, то необходимо перейти в подсистему «Главное» - «Дополнительные обработки» - «Массовое подписание МД» (рис. №8, №9).

| ≣ Главное 🗰 Дог       | оворы и 🎧 Маркетинг<br>иморасчеты            | Медицинская организация | Нормативно-справочная<br>информация | Регистратура | Листки<br>нетрудоспособности | Родовые сертификаты | Контроль исполнения | Автоматизир • |
|-----------------------|----------------------------------------------|-------------------------|-------------------------------------|--------------|------------------------------|---------------------|---------------------|---------------|
|                       |                                              |                         |                                     |              |                              |                     |                     | × 🕸 ×         |
| Отчеты                | Сервис                                       |                         |                                     |              |                              |                     |                     |               |
| Дополнительные отчеты | АРМ эксперта                                 |                         |                                     |              |                              |                     |                     |               |
| Прайс-лист            | * Дополнительные обработки<br>История запь-и |                         |                                     |              |                              |                     |                     |               |
|                       | Установка рабочего места по умо              | лчанию                  |                                     |              |                              |                     |                     |               |
|                       | Действия                                     |                         |                                     |              |                              |                     |                     |               |
|                       | Регистрация звонка                           |                         |                                     |              |                              |                     |                     |               |
|                       |                                              |                         |                                     |              |                              |                     |                     |               |
|                       |                                              |                         |                                     |              |                              |                     |                     |               |

Рисунок 8 – Дополнительные обработки

| 🖄 Дополнительные о                                      | бработ   | Ũ   |   |       | × |  |
|---------------------------------------------------------|----------|-----|---|-------|---|--|
| Массовое подписание МД                                  |          |     |   |       |   |  |
| Показатели работы коечного фо                           | онда     |     |   |       |   |  |
| Централизованный отчет по выборке данных из периферий ( |          |     |   |       |   |  |
|                                                         |          |     |   |       |   |  |
|                                                         |          |     |   |       |   |  |
|                                                         |          |     |   |       |   |  |
|                                                         |          |     |   |       |   |  |
|                                                         |          |     |   |       |   |  |
| Настроить список                                        | • Выполн | ить | 0 | тмена | 1 |  |

Рисунок 9 – выбор обработки «Массовое подписание МД»

На форме «Массовое подписание МД» пользователь указывает период формирования МД, далее переходит на вкладку «Медицинские свидетельства и прочие документы», выбирает тип документа – «Контрольная карта диспансерного наблюдения» и нажимает кнопку отобрать (рис. №10).

| +     | → Массов             | ое подписание N       | лд                                                                                                    |                     | I × |  |
|-------|----------------------|-----------------------|----------------------------------------------------------------------------------------------------|---------------------|-----|--|
| C: 03 | .12.2023 0:00:00     | no: 05.12.2023 0:0    | 0:00 m                                                                                                    |                     |     |  |
| МД    | Медицинские свидете: | пьства и прочие докум | енты Направление на МСЭ                                                                                                    |                     |     |  |
|       | Отобрать Подписа     | ть Тип документа:     | Контрольная карта диспансерного наблюдения                                                                                                    | * X                 |     |  |
| 3     |                      |                       | Свидетельство о смерти<br>Свидетельство о перинатальной смерти                                                                                                    |                     |     |  |
|       | Документ             |                       | Медицинское свидетельство о рождении                                                                                                    | Тип МД Запись ВРЗМД |     |  |
|       |                      |                       | Льготное лекарственное обеспечение (New!)                                                                                                    |                     |     |  |
|       |                      |                       | Карта учета диспансеризации                                                                                                    |                     |     |  |
|       |                      |                       | Направление                                                                                                    |                     |     |  |
|       |                      |                       | Эпикриз по законченному случаю амбулаторный (тмб)                                                                                                    |                     |     |  |
|       |                      |                       | Выписка пациента из стационара                                                                                                    |                     |     |  |
|       |                      |                       | Эпикриз в стационаре выписной (тмб)                                                                                                    |                     |     |  |
|       |                      |                       | Рецепт по форме 107                                                                                                    |                     |     |  |
|       |                      |                       | Выполнение и реакция по иммунопрофилактике                                                                                                    |                     |     |  |
|       |                      |                       | Санаторно курортная карта по форме 076у                                                                                                    |                     |     |  |
|       |                      |                       | Заведение медицинской карты                                                                                                    |                     |     |  |
|       |                      |                       | Контрольная карта диспансерного наблюдения                                                                                                    |                     |     |  |
|       |                      |                       |                                                                                                    |                     |     |  |
|       |                      |                       |                                                                                                    |                     |     |  |
|       |                      |                       | Рецеп по форме 107<br>Выполнение и реакция по имилунопрофиластике<br>Санаторне куроргная карта по форме 07бу<br>Заведение мадицической карты<br>Контрольная карта диспансерного наблюдения |                     |     |  |

Рисунок 10 – форма обработки «Массовое подписание МД»

После подписания документа врачом, необходимо подписать документ подписью Медицинской организации через обработку «Массовое подписание». СЭМД на основе созданного медицинского документа автоматически отправится в РЭМД.